# Linksys telefonní adapter Model: SPA-2100/2102

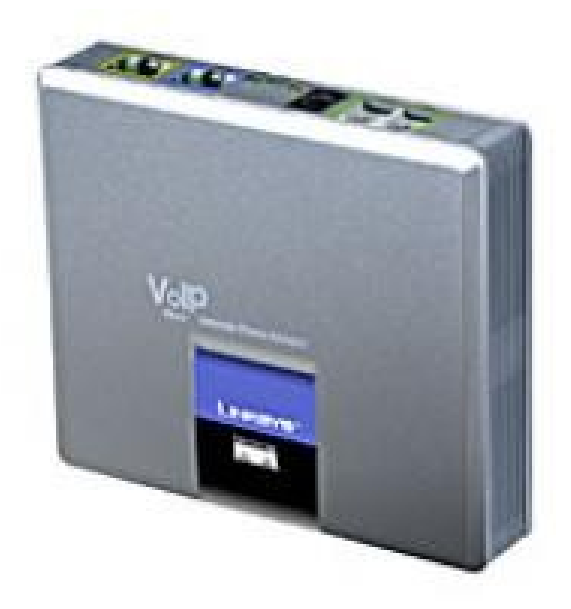

Instalační a konfigurační příručka

## Krok 1: Sítové požadavky instalace.

#### 1. Prosím zkontrolujte jestli v balení jsou následující součástky:

- A). Linksys SPA-2100
- B). Ethernetový kabel
- C). SPA-2100 rychlý průvodce instalací
- D). 5 Volt napájecí adapter

#### 2. Budete potřebovat:

A). Jeden nebo dva telefony(nebo fax)

B). Připojení k internetu (Přístup k připojení Vašeho kabelového nebo ADSL modemu nebo přípojného ethernetového kabelu k Vašemu providerovi)

C). Síťovou kartu ve Vašem PC, která bude připojena do portu PC na SPA-2100 a prohlížeč www stránek(IE nebo Netscape)

#### 3. Propojení síťových zařízení s ethernetovým kabelem:

A). Vypněte všechna zařízení, které budete propojovat: Kabelový/ADSL modem, PC, SPA-2100

B). Připojte sítový(ethernevý) kabel z Kabelového nebo ADSL modemu(nebo jiného zařízení pomocí které jste připojeni k internetu) do portu WAN od SPA-2100.
Poznámka: Jestliže připojujete SPA-2100 do lokální sítě nebo domácí sítě, připojte síťový kabel do WAN portu SPA-2100 a do LAN portu Váš switch nebo router.
Nepřipojujte SPA-2100 WAN port do HUBu, protože by došlo k snížení výkonu.
C). Připojte síťový kabel z PC síťové karty do SPA-2100 PC portu.

Poznámka: Připojení SWITCHe nebo HUBu do portu PC SPA-2100 nemá za následek snížení výkonu.

## Krok 2: Instalace Faxů / telefonů

#### 4. Připojení telefonů/faxů do SPA-2100

A). Vložte konektor RJ-11 od telefonního kabelu do portu PHONE 1 od SPA-2100B). Připojte druhy konektor RJ-11 od telefonního kabelu do analogového telefonu nebo faxu.

C). Vložte konektor RJ-11 od telefonního kabelu do portu PHONE 2 od SPA-2100(V případě, že chcete používat i druhy telefon nebo fax.)

D). Připojte druhy konektor RJ-11 od telefonního kabelu do analogového telefonu nebo faxu.

Poznámka: Nepropojujte pomoci RJ-11 telefonního kabelu SPA-2100 port PHONE 1 (PHONE 2) s přípojkou od ústředny.

Nyní můžete připojit jack adapteru do zdířky POWER a následně připojit adapter do zásuvky. Po připojení zásuvky do napájení můžete zapnout zařízení pomocí něhož jste připojeni k internetu a PC, které je připojeno k LAN portu od SPA-2100.

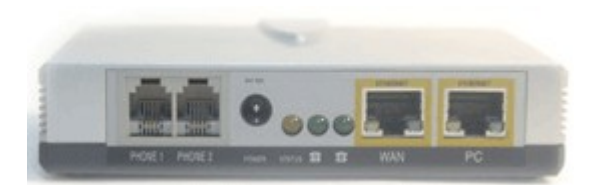

Obr. 1) Zadní strana SPA-2100 pro připojení přístrojů

## Kork 3: Nastavení PC

#### 5. Konfigurace Vašeho PC než ho připojíte k internetu přes Linksys SPA-2100:

A). Otevřete "Připojení k místní síti" v dle níže uvedeného popisu:

-Windows XP: "Start-Nastavení-Ovládací panely-Síťové připojení"

-Windows 2000: "Start-Nastavení- Ovládací panely-Síťové a telefonní připojení"

-Windows 95,98, Millenium: "Start-Nastavení- Ovládací panely-Sít"

B). Vyberte "Připojení k místní síti" (Vyberte připojení od síťové karty, ke které připojujete SPA-2100 v případě, že mate více síťových karet). V okně bude "seznamu položek" ze kterého vyberete položku "Protokol sítě internet (TCP/IP)".

Poznámka: Nevybírejte TCP/IP nastavení spjaté s AOL, VPN, PPPoE nebo DUN. Jestliže není TCP/IP položka uvedena, je třeba do PC TCP/IP doinstalovat na základě instalačního návodu od síťové karty.

C). Vyberte tlačítko "Vlastnosti".

D). Vyberte v záložce konfigurace IP adresy volbu "Získat adresu IP ze serveru DHCP automaticky"

E). Vyberte "OK" na okně pro TCP/IP vlastnosti a následně vyberte "OK" na okně Síť.

F). Proved'te restart PC

## Krok 4: Nastavení síťových služeb na SPA-2100

- Před konfiguraci Linksys SPA-2100 si musíte zjistit následující informace, aby jste mohl nakonfigurovat Linksys SPA-2100.
- Je třeba zjistit jestli Vám Váš poskytovatel přiděluje IP adresu pomoci DHCP serveru nebo máte přidělenou IP adresu staticky(musíte zjistit: IP adresu, síťovou masku a IP adresu brány). Jestliže mate připojení PPPoE, musíte ještě zjistit "uživatelské jméno" a "heslo" jestli je pro uskutečnění připojení vyžadováno.
  - 1. Adresu SIP Proxy na, kterou se chcete registrovat
  - 2. Přihlašovací "Uživatelské ID" a "Heslo" pro přihlášení na SIP proxy.

Otevřete ve Vašem webovém prohlížeči odkaz http://192.168.0.1/admin/advanced

Vyberte záložku **Router** a dále vyberte záložku **WAN**, na této záložce se provádí konfigurace WAN, tedy konfigurace pro připojení k Vašemu poskytovateli internetu.

#### 1. DHCP – Získání IP adresy automaticky:

- A. Vyberte **DHCP** v **Connection Type** v oblasti **Internet Connection Settings** na webové strance.
- B. Vyberte Submit All Change tlačítko pro uložení nastaveni.
- C. Jestliže využíváte kabelové připojení budete možná muset použít využit MAC Address Spoofing(probráno v bodě 4.)

| LINKSYS®<br>A Division of Cisco Systems, Inc. | Linksys Phone Adapter Configuration       |
|-----------------------------------------------|-------------------------------------------|
| Status Wan Setup Lan Setup Application        | <u>User Login</u> <u>basic</u>   advanced |
| Internet Connection Setting                   |                                           |
| Contraction rype:                             |                                           |
| Static IP:                                    | NetMask:                                  |
| Sateway:                                      |                                           |

Obr. 2) Získání IP adresy automaticky

#### 2. Konfigurace statické IP adresy

- A. Vyberte Static IP v Connection Type v oblasti Internet Connection Settings na webové strance.
- B. Zadejte Vaší IP adresu do pole Static IP.
- C. Zadejte síťovou masku do pole Netmask.
- D. Zadejte IP adresu brány do pole Gateway.
- E. Zadejte DNS servery do polí Primary a Secondary DNS.
- F. Vyberte Submit All Change tlačítko pro uložení nastavení.

| A Division of Cisco S                  | SYS <sup>10</sup><br>ystems, Inc. | Linksys Phone A       | dapter Configuration                     |
|----------------------------------------|-----------------------------------|-----------------------|------------------------------------------|
| Status Wan Setup Lan Setup Application |                                   |                       | <u>User Login</u> <u>basic</u>   advance |
| Internet Connection Set                | tinge                             |                       |                                          |
| Connection Type:                       | Static IP 💽                       |                       |                                          |
| Static IP Settings                     |                                   |                       |                                          |
| Static IP:                             | 217.66.150.5                      | NetMask:              | 255,255,255,0                            |
| Gateway:                               | 217.66.150.1                      |                       |                                          |
| PPPoE Settings                         |                                   |                       |                                          |
| PPPOE Login Name:                      |                                   | PPPOE Login Password: |                                          |
| PPPOE Service Name:                    |                                   |                       |                                          |
| Ontional Settings                      |                                   |                       |                                          |
| HostName:                              |                                   | Domain:               |                                          |
| Primary DNS:                           | 81.30.224.2                       | Secondary DNS:        | 81.30.225.2                              |

#### Obr. 3) Konfigurace statické IP adresy

#### **3. PPPoE konfigurace:**

- A. Vyberte **PPPoE v Connection Type** v oblasti **Internet Connection Settings** na webové strance.
- B. Zadejte uživatelské jméno do pole PPPoE Login Name.
- C. Zadejte heslo do pole **Password**.
- D. Vyberte Submit All Change tlačítko pro uložení nastavení.

| A Division of Cisco S   | SYS®<br>ystems, Inc.  | Linksys Phone Ad      | dapter Configuration                      |
|-------------------------|-----------------------|-----------------------|-------------------------------------------|
| Status Wan Setup        | Lan Setup Application |                       | <u>User Login</u> <u>basic</u> I advanced |
| Internet Connection Set | ting                  |                       |                                           |
| Connection Type:        | PPPOE 💌               |                       |                                           |
| Static IP Settings      |                       |                       |                                           |
| Static IP:              |                       | NetMask:              |                                           |
| Gateway:                |                       |                       |                                           |
| PPPoE Settings          |                       |                       | second at                                 |
| PPPOE Login Name:       | 596633488             | PPPOE Login Password: | HESLO_PRO_PRISTUP                         |
| PPPOE Service Name:     |                       |                       |                                           |

**Obr. 4) PPPoE konfigurace:** 

#### 4. MAC Address Clone Configuration:

- A. V oblasti MAC Clone Settings nastavte v sekci Enable MAC Clone na YES.
- B. Zadejte MAC adresu Vašeho PC do pole MAC Address Spoofing.
- C. Vyberte Submit All Change tlačítko pro uložení nastaveni.

| MAC Clone Settings |       |                     |              |
|--------------------|-------|---------------------|--------------|
| Enable MAC Clone:  | yes 💌 | Cloned MAC Address: | 00051C187804 |

**Obr. 5) MAC Address Clone Configuration** 

## Krok 5: Nastaveni SIP služby

Otevřete ve Vašem webovém prohlížeči odkaz http://192.168.0.1/admin/voice/advanced
 V prohlížeči uvidíte tabulkové uživatelské rozhraní. Vyberete záložku Line 1, ve které provedete konfiguraci služby pro linku 1.

3. Natavení FWD VoIP služby pro linku 1 je jako přiklad uvedeno níže:

- Nastavení **User ID**. Vyplníte FWD jmeno FWD číslo. Takže jestli Vaše číslo je 552305321 tak do tohoto polička vyplníte 552305321.
- Nastavení Password do tohoto pole zadáte Vaše heslo.
- Nastaveni Proxy do tohoto pole zadáte: ustredna.ha-vel.cz

4. Vyberte Submit All Change tlačítko pro uložení nastavení.

| Proxy and Registration |                    |                         |           |
|------------------------|--------------------|-------------------------|-----------|
| Proxy:                 | ustredna.ha-vel.cz | Use Outbound Proxy:     | no 💌      |
| Outbound Proxy:        |                    | Use OB Proxy In Dialog: | yes 💌     |
| Register:              | yes 💉              | Make Call Without Reg:  | no 💌      |
| Register Expires:      | 3600               | Ans Call Without Reg:   | no 💌      |
| Use DNS SRV:           | no 💌               | DNS SRV Auto Prefix:    | no 💌      |
| Proxy Fallback Intvl:  | 3600               |                         |           |
| Subscriber Information |                    |                         |           |
| Display Name:          | 552302026          | User ID:                | 552302026 |
| Password:              | ****               | Use Auth ID:            | no ⊻      |

Obr. 6) Nastaveni SIP služby

## Rozšířené možnosti nastaveni SPA 2100

#### Nastavení kodeku a velikosti RTP paketů pro službu ha-loo.

1. Otevřete ve Vašem webovém prohlížeči odkaz http://192.168.0.1/admin/voice/advanced

2. V prohlížeči uvidíte tabulkové uživatelské rozhraní. Vyberete záložku **SIP**, ve které provedete konfiguraci nastavení velikosti RTP paketů . V položce **RTP Packet Size:** nastavte hodnotu na **0.020**.

| RTP Parameters    |       |                   |       |
|-------------------|-------|-------------------|-------|
| RTP Port Min:     | 16384 | RTP Port Max:     | 16482 |
| RTP Packet Size:  | 0.020 | Max RTP ICMP Err: | 0     |
| RTCP Tx Interval: | 0     | No UDP Checksum:  | no 💌  |
| Stats In BYE:     | no 💌  |                   |       |

#### Obr. 7) Nastavení velikosti RTP paketu

3. Nastavení kodeku provede v záložce Line 1(nebo Line 2, pro každou linku se kodek nastavuje zvlášť). Položku **Preferred Codec:** nastavte na hodnotu **G711a** a položku **Use Pref Codec Only:** na hodnotu **yes**.

| Audio Configuration  |         |                      |          |
|----------------------|---------|----------------------|----------|
| Preferred Codec:     | G711a 🔹 | Silence Supp Enable: | no 💌     |
| Use Pref Codec Only: | yes 🔹   | Silence Threshold:   | medium 💽 |
| G729a Enable:        |         | Echo Canc Enable:    | yes 📕    |

#### Obr. 8) Nastavení kodeku G.711a

V případě problému s kvalitou hovoru(při rozhovoru nejdou slyšet části slov) nastavte položku **Preferred Codec:** na hodnotu **G729a** a položku **Use Pref Codec Only:** na hodnotu **yes** dále nastavte položku **Network Jitter Level:** na hodnotu **extremely high.** 

| Audio Configuration  |         |                      |          |
|----------------------|---------|----------------------|----------|
| Preferred Codec:     | G729a 🔹 | Silence Supp Enable: | no 💌     |
| Use Pref Codec Only: | yes 🔹   | Silence Threshold:   | medium 💌 |
| G729a Enable:        | yes •   | Echo Canc Enable:    | yes 👻    |

#### Obr. 9) Nastavení kodeku G.729a

| Network Settings        |                  |                           |      |            |
|-------------------------|------------------|---------------------------|------|------------|
| SIP ToS/DiffServ Value: | 0x68             | SIP CoS Value:            | 3    | [0-7]      |
| RTP ToS/DiffServ Value: | 0×68             | RTP CoS Value:            | 6    | [0-7]      |
| Network Jitter Level:   | extremely high 💽 | Jitter Buffer Adjustment: | up a | and down 🖃 |

#### Obr. 10) Nastavení Jitteru

4. Vyberte Submit All Change tlačítko pro uložení nastavení.

#### Nastavení číslovacího plánu:

Otevřete ve Vašem webovém prohlížeči odkaz http://192.168.0.1/admin/voice/advanced
 V prohlížeči uvidíte tabulkové uživatelské rozhraní. Vyberete záložku Line 1(nebo Line 2, pro každou linku se nastavuje zvlášť), ve které provedete konfiguraci číslovacího plánu pro linku 1. Do položky Dial Plan: zadejte následující řetězec: (112|15x|11[0-1,3-9]x|1[0,2-4,6-9]xx|[2-9]xxxxxxS0|0x.)

| Dial Plan          |                                                           |
|--------------------|-----------------------------------------------------------|
| Dial Plan:         | (112 15x 11[0-1,3-9]x 1[0,2-4,6-9]xx [2-9]xxxxxxxxS0 0x.) |
| Enable IP Dialing: | no cinergency womber:                                     |

### Obr. 11) Číslovací plán

#### Nastavení českých oznamovacích tonů:

1. Otevřete ve Vašem webovém prohlížeči odkaz http://192.168.0.1/admin/voice/advanced 2. V prohlížeči uvidíte tabulkové uživatelské rozhraní. Vyberete záložku Regional, ve které provedete konfiguraci oznamovacích tonů. Nastavte položky Dial Tone: na hodnotu 425@-10;30(0.33/0.33/1,0.66/0.66/1), Busy Tone: na hodnotu 425@-10;10(0.33/0.33/1) a Ring Back Tone: na hodnotu 425@-10;60(1/4/1).

| Call Progress Tones    |                                     |
|------------------------|-------------------------------------|
| Dial Tone:             | 425@-10;30(0.33/0.33/1,0.66/0.66/1) |
| Second Dial Tone:      | 420@-19,520@-19;10(*/0/1+2)         |
| Outside Dial Tone:     | 420@-16;10(*/0/1)                   |
| Prompt Tone:           | 520@-19.620@-19:10(*/0/1+2)         |
| Busy Tone:             | 425@-10;10(0.33/0.33/1)             |
| Reorder Tone:          | 480@-19,620@-19;10(.25/.25/1+2)     |
| Off Hook Warning Tone: | 480@-10.620@0:10(.125/.125/1+2)     |
| Ring Back Tone:        | 425@-10;60(1/4/1)                   |
| Confirm Tone:          | 600@-16;1(.25/.25/1)                |

#### Obr. 12) Nastavení českých oznamovacích tonů:

3. Vyberte Submit All Change tlačítko pro uložení nastavení.

#### <u>Nastavení Linksysu SPA 2100 v případě, že používáte privátní IP adresu(brána je za</u> <u>NATem)</u>

Otevřete ve Vašem webovém prohlížeči odkaz http://192.168.0.1/admin/voice/advanced
 V prohlížeči uvidíte tabulkové uživatelské rozhraní. Vyberete záložku Line 1(nebo Line 2, pro každou linku se nastavuje zvlášť) a v ní nastavíte položky NAT Mapping Enable: na hodnotu YES, NAT Keep Alive Enable: na hodnotu YES.

| NAT Settings        |          | _                      |         |
|---------------------|----------|------------------------|---------|
| NAT Mapping Enable: | yes 💌    | NAT Keep Alive Enable: | yes 💌   |
| NAT Keep Alive Msg: | \$NOTIFY | NAT Keep Alive Dest:   | \$PROXY |

#### Obr. 13) Nastavení Linksysu SPA za NATem

3. Vyberte Submit All Change tlačítko pro uložení nastavení.

#### Nastavení času na Linksysu SPA 2100

 Otevřete ve Vašem webovém prohlížeči odkaz http://192.168.0.1/admin/advanced
 V prohlížeči uvidíte tabulkové uživatelské rozhraní. Vyberte záložku Wan Setup a v ní nastavíte položky Primary NTP Server: na hodnotu ntp1.ha-vel.cz a Secondary NTP Server: na hodnotu ntp2.ha-vel.cz.

|                | Domain:                           |                                                                                                    |
|----------------|-----------------------------------|----------------------------------------------------------------------------------------------------|
|                | Secondary DNS:                    |                                                                                                    |
| Manual 🚽       | DNS Query Mode:                   | Parallel 🚽                                                                                                    |
| ntp1.ha-vel.cz | Secondary NTP Server:             | ntp2.ha-vel.cz                                                                                                    |
|                | Manual <b>•</b><br>ntp1.ha-vel.cz | Domain:<br>Secondary DNS:<br>Manual  Manual  Manual |

#### Obr. 14) Nastavení NTP serveru

- 3. Vyberte Submit All Change tlačítko pro uložení nastavení.
- 4. Otevřete ve Vašem webovém prohlížeči odkaz http://192.168.0.1/admin/voice/advanced
- 5. Vyberte záložku Regional a v ní nastavíte položky Time Zone: na hodnotu GMT + 01:00
- a Daylight Saving Time Rule: na hodnotu start=3/-1/7/2:0:0;end=10/-1/7/3:0:0;save=1

| Miscellaneous              |                                             |                        |     |                                       |
|----------------------------|---------------------------------------------|------------------------|-----|---------------------------------------|
| Set Local Date (mm/dd):    | -                                           | Set Local Time (HH/mm) |     | · · · · · · · · · · · · · · · · · · · |
| Time Zone:                 | GMT+01:00 -                                 | FXS Port Impedance:    | 600 | +                                     |
| Daylight Saving Time Rule: | start=3/-1/7/2:0:0;end=10/-1/7/3:0:0;save=1 |                        |     |                                       |
| FXS Port Input Gain:       | -3                                          | FXS Port Output Gain:  | -3  | 10                                    |

#### Obr. 15) Nastavení časového pásma a letního času

6. Vyberte Submit All Change tlačítko pro uložení nastavení.

#### Nastavení rychlé volby:

Pod čísla 2-9 na číselníku telefonu lze zadat telefonní čísla pro rychle vytáčení. Pro nastavení rychlé volby je třeba provést následující kroky:

Otevřete ve Vašem webovém prohlížeči odkaz http://192.168.0.1/admin/voice/advanced
 Vyberte záložku User 1 a zadáte do Speed Dial 2 až Speed Dial 9 libovolná Vámi zvolená tel. čísla.

Po zvolení stačí jen zvednout sluchátko a vybrat číslo od 2 do 9, a 10s počkat než se ozve vyzvánějící tón ve sluchátku.

| Speed Dial Settings |           |               | <b>1</b> |
|---------------------|-----------|---------------|----------|
| Speed Dial 2:       | 552305327 | Speed Dial 3: |          |
| Speed Dial 4:       | 552305321 | Speed Dial 5: |          |
| Speed Dial 6:       | 552305305 | Speed Dial 7: |          |
| Speed Dial 8:       |           | Speed Dial 9: |          |

#### **Obr. 16)** Nastavení rychlé volby:

3. Vyberte Submit All Change tlačítko pro uložení nastavení.

#### Jak nastavit Linksys SPA 2100 pro faxovaní:

1. Otevřete ve Vašem webovém prohlížeči odkaz http://192.168.0.1/admin/voice/advanced

2. V prohlížeči uvidíte tabulkové uživatelské rozhraní. Vyberete záložku Line 1(nebo Line 2, pro každou linku se kodek nastavuje zvlášť) a v ní nastavíte položky Echo Canc Enable, Echo Canc Adapt Enable, Echo Supp Enable na hodnotu no.

3. Dále nastavte v Line 1 (nebo Line 2, pro každou linku se kodek nastavuje zvlášť). Položku FAX Passthru Codec a Preferred Codec: nastavte na hodnotu G711a.

- 4. Use Pref Codec Only: nastavte na hodnotu yes
- 5. Network Jitter Level: nastavte na hodnotu very high
- 6. Jitter Buffer Adjustment: nastavte na hodnotu disable
- 7. Call Waiting Serv a Three Way Call Serv: nastavte na hodnotu no
- 8. Vyberete záložku SIP, ve které provedete konfiguraci nastavení velikosti RTP paketů .
- V položce RTP Packet Size: nastavte na hodnotu 0.020(obr.7.).
- 9. Vyberte Submit All Change tlačítko pro uložení nastavení.

#### Poznámka:

Na faxu se musí vypnout kontrola chyb(ECM) a rychlost faxování nastavit na 9600b/s(v případě problémů ještě rychlost snižte). Hlavní podmínka pro správné fungovaní faxu je kvalitní linka. Požadované parametry na linku: nulovou ztrátovost datového přenosů, kapacitu alespoň 128 kb/s pro download i upload, zpoždění - latence do 50 ms s výkyvy do 5 ms.

| Network Settings         |                 |                            |      |          |
|--------------------------|-----------------|----------------------------|------|----------|
| SIP ToS/DiffServ Value:  | 0×68            | SIP CoS Value:             | 3    | [0-7]    |
| RTP ToS/DiffServ Value:  | 0xb8            | RTP CoS Value:             | 6    | [0-7]    |
| Network Jitter Level:    | very high       | Jitter Buffer Adjustment:  | disa | ble      |
| Cumplementary Comins Co  | de e existi e e |                            |      |          |
| Supplementary service su |                 | Black CID Comu             |      |          |
| Call Walting Serv:       | 10              | BIOCK CID Serv:            | yes  |          |
| Block ANC Serv:          | yes 🔻           | Dist Ring Serv:            | yes  | -        |
| Cfwd All Serv:           | yes 💌           | Cfwd Busy Serv:            | yes  | -        |
| Cfwd No Ans Serv:        | yes 💌           | Cfwd Sel Serv:             | yes  | -        |
| Cfwd Last Serv:          | yes 💌           | Block Last Serv:           | yes  | -        |
| Accept Last Serv:        | yes 💌           | DND Serv:                  | yes  | -        |
| CID Serv:                | yes 💌           | CWCID Serv:                | yes  | <b>•</b> |
| Call Return Serv:        | yes 💽           | Call Redial Serv:          | ves  | <b>-</b> |
| Call Back Serv:          | yes 💽           | Three Way Call Serv:       | no   | <b>_</b> |
| Three Way Conf Serv:     | yes 💌           | Attn Transfer Serv:        | yes  | -        |
| Unattn Transfer Serv:    | yes 💌           | MWI Serv:                  | yes  | -        |
| VMWI Serv:               | yes 💌           | Speed Dial Serv:           | yes  | -        |
| Secure Call Serv:        | yes 🔹           | Referral Serv:             | yes  | •        |
| Feature Dial Serv:       | yes 💌           | Service Announcement Serv: | no   | •        |

| Audio Configuration   |                    |                         |            |
|-----------------------|--------------------|-------------------------|------------|
| Preferred Codec:      | G711a 🔹            | Silence Supp Enable:    | no 💽       |
| Use Pref Codec Only:  | yes 🔹              | Silence Threshold:      | e medium 💌 |
| G729a Enable:         | yes -              | Echo Canc Enable:       | no 💌       |
| G723 Enable:          | yes 📕              | Echo Canc Adapt Enable: | no 💌       |
| G726-16 Enable:       | yes 📕              | Echo Supp Enable:       | no 💌       |
| G726-24 Enable:       | yes 💌              | FAX CED Detect Enable:  | yes -      |
| G726-32 Enable:       | yes 💌              | FAX CNG Detect Enable:  |            |
| G726-40 Enable:       | yes 💌              | FAX Passthru Codec:     | G711a 🛃    |
| DTMF Process INFO:    | yes 💌              | FAX Codec Symmetric:    | ves -      |
| DTMF Process AVT:     | yes 🔹              | FAX Passthru Method:    | NSE 💽      |
| DTMF Tx Method:       | InBand 🔹           | FAX Process NSE:        | yes 🔹      |
| Hook Flash Tx Method: | None 💌             | FAX Disable ECAN:       | no 💌       |
| Release Unused Codec: | yes 🔸              | FAX Enable T38:         | yes 💌      |
| FAX Tone Detect Mode: | caller or callee 💌 |                         |            |

Obr. 17) Nastavení Linksysu SPA 2100 pro faxování

#### Eliminace ECHA

 Otevřete ve Vašem webovém prohlížeči odkaz http://192.168.0.1/admin/voice/advanced
 V prohlížeči uvidíte tabulkové uživatelské rozhraní. Vyberete záložku Regional a v ní nastavte položku FXS Port Impedance na hodnotu 220 + 820 || 115nF.

3. Dále musíte zkoušet měnit hodnoty u položek FXS Port Input Gain a FXS Port Output Gain v případě, že slyšíte echo v telefonu Vy, tak snižujte hodnotu u položky FXS Port Input Gain(u teto položky jsou uvedeny v záporných hodnotách, takže hodnota -3 je větší než hodnota -6). V případě, že echo slyší účastník, kterému voláte, tak zkuste snížit hodnoty u položky FXS Port Output Gain(u teto položky jsou uvedeny v záporných hodnotách, takže hodnota, takže hodnota -3 je větší než hodnota -6).

| Miscellaneous              |                                             |                         |                  |
|----------------------------|---------------------------------------------|-------------------------|------------------|
| Set Local Date (mm/dd):    |                                             | Set Local Time (HH/mm): |                  |
| Time Zone:                 | GMT+01:00 🔽                                 | FXS Port Impedance:     | 220+820  115nF 💽 |
| Daylight Saving Time Rule: | start=3/-1/7/2:0:0:end=10/-1/7/3:0:0;save=1 |                         |                  |
| FXS Port Input Gain:       | -3                                          | FXS Port Output Gain:   | -3               |
| DTMF Playback Level:       | 1                                           | DTMF Playback Length:   | .1               |
| Detect ABCD:               | yes 🔸                                       | Playback ABCD:          | yes 👻            |
| Caller ID Method:          | Bellcore(N.Amer,China) 💌                    | Caller ID FSK Standard: | bell 202 💌       |
| Feature Invocation Method: | Default 💌                                   |                         |                  |

Obr. 18) Nastavení pro eliminaci echa

4. Vyberte Submit All Change tlačítko pro uložení nastavení.

#### Restartovaní Linksysu SPA 2100 do defaultního nastavení

Připojíte telefon do zdířky **PHONE 1**(Na telefonu musí být nastavená tónová volba). Pak na klávesnici vyťukáte čtyři hvězdičky \*\*\*\*. Po vyťukaní čtyř hvězdiček se dostanete do hlasového menu. Dále z klávesnice telefonu navolíte **73738** # a pak tuto volbu potvrdíte

stiskem kláves 1. V případě, že jste všechno provedli spávně měli byste ve sluchátku slyšet hlášku "**Option Successful**" a restart by měl být úspěšně proveden.